## CIS272 Fall 2021 Course Project

# Background

You are a system administrator setting up a domain-server network for **acmeZ.local**. You need to begin to setup and configure the servers that will support the network's infrastructure.

# **VM Requirements**

- Windows Server 2016 VM
- Windows 10 VM

#### Notes:

• Download new fresh VMs from the One Drive link: <u>https://stujjc-</u>

my.sharepoint.com/personal/spieklo\_jjc\_edu/\_layouts/15/onedrive.aspx?id=%2Fperson al%2Fspieklo%5Fjjc%5Fedu%2FDocuments%2FCourses%20Software%20and%20VMs%2 FCIS271&originalPath=aHR0cHM6Ly9zdHVqamMtbXkuc2hhcmVwb2ludC5jb20vOmY6L2 cvcGVyc29uYWwvc3BpZWtsb19qamNfZWR1L0VxOTdhazR6c3ZOQmhCbjVxRjRiMkhzQn RkYVJhSTVqTzBJSUZBcGc2cDdUdlE%5FcnRpbWU90VFZdnQyaWEyVWc

- Do not use VMs from your skills assessments.
- Assign each VM to VMnet 5

# Install and configure the following systems:

#### System 1:

Create and configure a Server 2016 system using the following parameters:

1. Configure the following IP address information: IP Address: 10.179.X.1 and Subnet

Mask 255.255.255.0, and Primary DNS 10.179.X.1. Look below for your name and

network address and do not use your student number.

PROPERTIES For DC-9

| - |                             |                   |                         |
|---|-----------------------------|-------------------|-------------------------|
| Ν | Network Connection Detai    | ils               | ×                       |
| ļ | Network Connection Details: |                   |                         |
|   | Property                    | Value             |                         |
|   | Connection-specific DN      |                   |                         |
|   | Description                 | Intel(R) 82574L ( | Gigabit Network Connect |
|   | Physical Address            | 00-0C-29-3E-B1-   | 0D                      |
|   | DHCP Enabled                | No                |                         |
|   | IPv4 Address                | 10.179.200.1      |                         |
|   | IPv4 Subnet Mask            | 255.255.255.0     |                         |
|   | IPv4 Default Gateway        |                   |                         |
|   | IPv4 DNS Server             | 10.179.200.1      |                         |
|   | IPv4 WINS Server            |                   | -                       |

2. Name the server **DC-Z** where 'Z' is your student number in the table below.

| PROPERTIES<br>For DC-9                                                                       |                                                                             |
|----------------------------------------------------------------------------------------------|-----------------------------------------------------------------------------|
| Computer name<br>Domain                                                                      | DC-9<br>acme9.local                                                         |
| Windows Defender Firewall<br>Remote management<br>Remote Desktop<br>NIC Teaming<br>Ethernet0 | Domain: On<br>Enabled<br>Disabled<br>Disabled<br>10.179.200.1, IPv6 enabled |

**3.** Install Active Directory. Create a Domain controller for the domain **acmeZ.local** where 'Z' is your student number in the table below. DNS should be automatically installed as you are creating your domain controller.

| System Propertie                     | :5                                                                         | $\times$ |
|--------------------------------------|----------------------------------------------------------------------------|----------|
| Computer Name                        | Hardware Advanced Remote                                                   |          |
| Windo<br>on the                      | ows uses the following information to identify your computer<br>e network. |          |
| Computer descri                      | iption:                                                                    | ]        |
|                                      | For example: "IIS Production Server" or<br>"Accounting Server".            |          |
| Full computer na                     | ame: DC-9.acme9.local                                                      |          |
| Domain:                              | acme9.local                                                                |          |
| To rename this o<br>workgroup, click | computer or change its domain or Change                                    | ]        |

4. Create two OUs named IT and HR.

Active Directory Users and Computers

|    | File Action View Help                                                                                                    |                                                                                                    |                                                                                                    |                                                                                                |
|----|----------------------------------------------------------------------------------------------------|----------------------------------------------------------------------------------------------------|----------------------------------------------------------------------------------------------------|------------------------------------------------------------------------------------------------|
|    | 🗢 🔿 🔁 📆 📋 🖾 🖬                                                                                                    | è   🛛 🖬   🐍                                                                                        | & 🛅 🔻 🗾 🍇                                                                                                    |                                                                                                |
|    | Active Directory Users and Com<br>Saved Oueries<br>acme9.local<br>Saved Oueries<br>Computers<br>Saved Oueries<br>Computers<br>Saved Oueries<br>Saved Oueries<br>Saved Oueries<br>Computers<br>Saved Oueries<br>Saved Oueries | Name<br>Domain Con<br>HR<br>IT<br>IT<br>IPM Devices<br>NTDS Quotas<br>LostAndFou<br>Infrastructure | Type<br>Organizational Unit<br>Organizational Unit<br>Organizational Unit<br>ms IPM-InformationObjec<br>msDS-QuotaContainer<br>IostAndFound<br>infrastructureUpdate | Description<br>Default container for do<br>Quota specifications co<br>Default container for or |
| 5. | In the IT OU, create a user<br>Active Directory Users and                                                                                                    | account using                                                                                      | g your name.                                                                                                    |                                                                                                |
|    | File Action View Help                                                                                                    |                                                                                                    |                                                                                                    |                                                                                                |
|    |                                                                                                    | a 🗟   🛃 🖬                                                                                          | 1 🕺 🔌 🛅 🍸 💆 (                                                                                                    | 3 <u>8</u>                                                                                     |
|    | Active Directory Users and (<br>Saved Queries<br>Saved Queries<br>Builtin<br>Builtin<br>Computers<br>Signature<br>ForeignSecurityPrint<br>HR<br>IT                                                                                                    | Com Name<br>Dan M<br>R IT-GRP                                                                      | onbrod User<br>Security Group -                                                                                                    | Global                                                                                         |

6. In the HR OU, create new user accounts for Jason Burton and Rose Garcia.

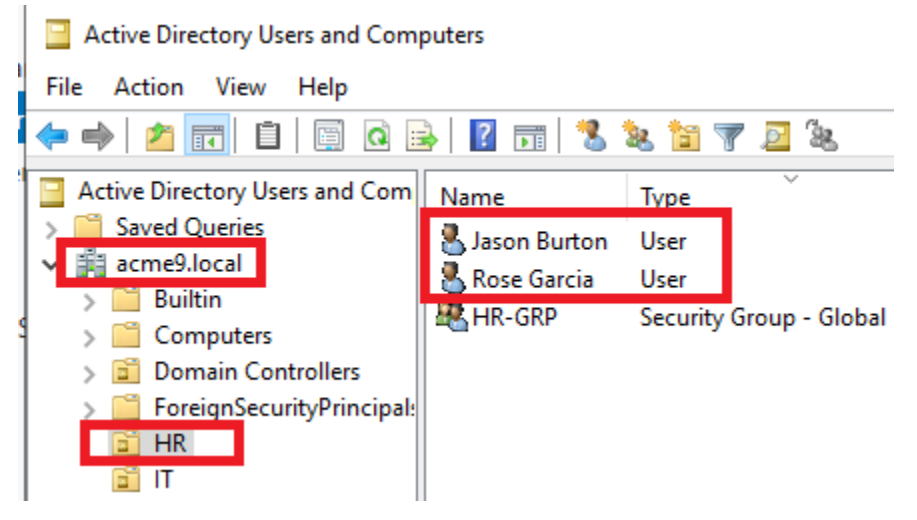

7. In the IT OU, create global group called IT-GRP. Add you user account as a member to

| m  | Name              | Туре                        | Description  |
|----|-------------------|-----------------------------|--------------|
|    | 🔍 Dan Monbrod     | User                        |              |
|    | 🂐 IT-GRP          | Security Group - Global     |              |
| ſ  | IT-GRP Properties |                             | ? ×          |
| al | General Members   | Member Of Managed By        |              |
|    | Members:          |                             |              |
| u  | Name              | Active Directory Domain Ser | vices Folder |
|    | 🐍 Dan Monbrod     | acme9.local/IT              |              |

the group. 📗 📙

**8.** In the HR OU, create global group called **HR-GRP**. Add Jason Burton and Rose Garcia as members to the group.

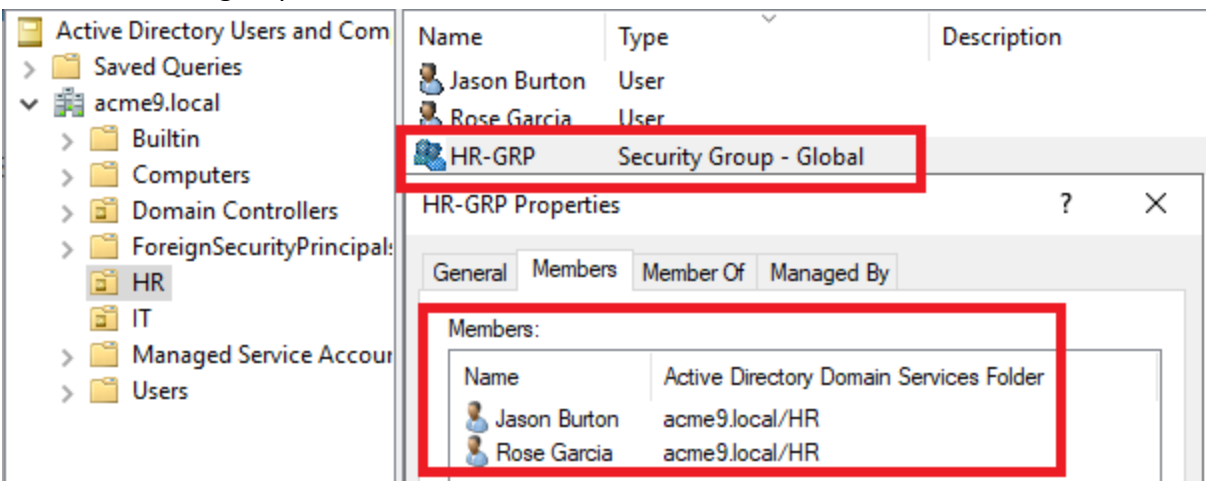

9. Add the IT group to the Enterprise Admins and Domain Admins Groups.

| Active Directory Users and Com<br>Saved Queries                                                          | Name Type                                                                                                    | Description     |
|----------------------------------------------------------------------------------------------------|----------------------------------------------------------------------------------------------------|-----------------|
| ✓ jia acme9.local > ia Builtin                                                                           | IT-GRP Security Group - Global                                                                                                    |                 |
| <ul> <li>Computers</li> <li>Domain Controllers</li> <li>ForeignSecurityPrincipal:</li> <li>HR</li> </ul> | IT-GRP Properties<br>General Members Member Of Managed By                                                                                    | ? ×             |
| <ul> <li>IT</li> <li>Managed Service Accour</li> <li>Users</li> </ul>                                    | Name         Active Directory Domain           Domain Admins         acme9.local/Users           Enterprise Admins         acme9.local/Users | Services Folder |

**10.** Delegate Rose Garcia the ability to reset passwords in the HR OU.

| Group or user names                                                                     |           |          |    | Owner                                    | Domain Admins (ACME9)Do                                                  | main Admins) Change                 |                        |                                      |        |
|-----------------------------------------------------------------------------------------|-----------|----------|----|------------------------------------------|--------------------------------------------------------------------------|-------------------------------------|------------------------|--------------------------------------|--------|
| EREATOR OWNER     SELF     Achanticated Usen     SYSTEM     Reas Garcia Rose@someSiocal | )         |          | •  | Permission<br>For addition<br>Permission | a Auditing Effective A<br>al information, double-click a per<br>entries: | ccess<br>mission entry. To modiły a | permission entry, sele | ct the entry and click Edit (# avail | ıble). |
| als contan Hommi (HCHE2 Contan April                                                    | Calls.    | Denter   |    | Type                                     | Principal                                                                | Access                              | Inherited from         | Applies to                           | -      |
|                                                                                         | P00       | Patricia |    | ER Denr                                  | Everyone                                                                 | Special                             | None                   | This object only                     |        |
| Permissions for Rose Garcia                                                             | Allow     | Deny     |    | & Altow                                  | Rose Garcia (Rose@acme9.1o                                               | Reset password                      | None                   | Descendant User objects              |        |
| Create all child objects                                                                | - E       | 11       |    | 2 Allow                                  | Rose Garcie (Rose@acme9.lo                                               |                                     | None                   | Descendant User objects              |        |
| Delete all child objects                                                                |           |          |    | Allow                                    | Account Operators (ACME9)                                                | Create/delete inetOrg               | None                   | This object only                     |        |
| Generate resultant set of policy (logging)                                              |           |          |    | M. Allow                                 | Account Operators (ACME9)                                                | Create/delete Comput                | None                   | This object only                     |        |
| Generate resultant set of policy (planning)                                             |           |          |    | Allow Allow                              | Account Operators (ACMER)                                                | Create/delete Group n               | None                   | This object only                     |        |
| Special permissions                                                                     | 12        |          | ¥. | Allow                                    | Print Operators (ACME9\Prin                                              | Create/delete Printer o             | None                   | This object only                     |        |
| for mariel exercisions or advanced extense                                              | dek III   |          |    | Allow                                    | Account Operators (ACME9)                                                | Create/delete User obj              | None                   | This object only                     |        |
|                                                                                         | · · · · · | Advanced | 8  | Allow                                    | Domain Admins (ACME9),Do.,                                               | Full control                        | None                   | This object only                     |        |
| Advanced.                                                                               |           |          |    |                                          |                                                                          |                                     |                        |                                      |        |

- **11.** Install DHCP server role and configure an IPv4 scope with the following:
  - a. Address scope of 10.179.X.100 10.179.X.200 with subnet mask of

| 255.255.255.0                         |                                                     |
|---------------------------------------|-----------------------------------------------------|
| 🏪 DHCP                                | Scope [10.179.200.0] 272-DM-CP Scope Properties ? X |
| File Action View Help                 | General DNS Advanced                                |
| ← ➡ 2                                 | Scope                                               |
| ↓ IPv4                                | Scope name: 272-DM-CP Scope                         |
| Address Pool                          | Start IP address: 10 . 179 . 200 . 100              |
| Address Lease:     B     Reservations | End IP address: 10 . 179 . 200 . 200                |
| Cope Options                          | Subnet mask: 255 . 255 . 0 Length: 24               |
| Server Options                        | Lease duration for DHCP clients                     |
| Policies                              | Limited to:                                         |
| > 🐻 IPv6                              | Days: Hours:<br>30 - 0 - 0 -                        |
|                                       | C Unlimited                                         |
|                                       | Description: 10.179.200.0 LAN                       |
| <                                     | OK Cancel Apply                                     |

b. Change the lease duration to 30 days.

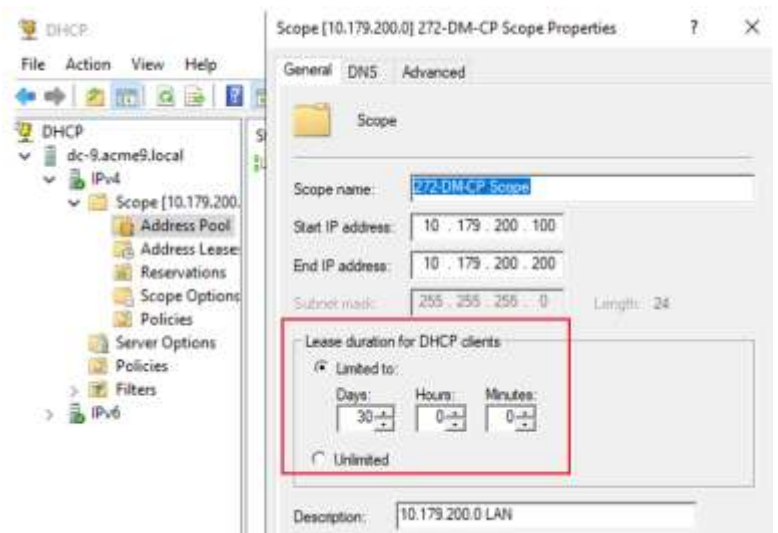

c. Configure router's default gateway address as 10.179.X.254

| 👻 DHCP                                                                                                    |                                                                     |                                |                                                        |
|----------------------------------------------------------------------------------------------------|---------------------------------------------------------------------|--------------------------------|--------------------------------------------------------|
|                                                                                                    | <b>F</b>                                                            |                                |                                                        |
| <ul> <li>DHCP</li> <li>dc-9.acme9.local</li> <li>IPv4</li> <li>Scope [10.179.200.</li> <li>Address Pool</li> <li>Address Lease:</li> <li>Reservations</li> <li>Scope Options</li> <li>Policies</li> <li>Server Options</li> <li>Policies</li> <li>Server Options</li> <li>Policies</li> <li>Server Options</li> <li>Policies</li> <li>Server Options</li> <li>Policies</li> <li>Server Options</li> <li>Policies</li> <li>Server Options</li> <li>Policies</li> <li>Filters</li> <li>IPv6</li> </ul> | Option Name<br>003 Router<br>006 DNS Servers<br>015 DNS Domain Name | Vendor<br>Standard<br>Standard | Value<br>10.179.200.254<br>10.179.200.1<br>acme9.local |

d. Set a server option to give the correct DNS address and Domain Names to clients

| IPv4 Properties                                                                                                    | 1                                         | ×   |
|----------------------------------------------------------------------------------------------------|-------------------------------------------|-----|
| General DNS Filters Fallower Advanced                                                                                                    |                                           |     |
| You can setup the DHCP servento automatically u<br>servers with the host (A) and pointer (PTR) records                                                                                                    | pdate authoritative<br>s of DHCP clients. | DNS |
| P Enable ONS dynamic updates according to the                                                                                                    | e settings below:                         |     |
| Dynamically update DNS records only if records to the process of the process of the process o | prested by the DHC                        | P.  |
| C Always dynamically update DNS records                                                                                                    |                                           |     |
| P Discard A and PTR records when lease is dele                                                                                                    | ted                                       |     |
| C Dynamically update DNS records for DHCP of<br>updates for everyple, clients running Windows                                                                                                    | ents that do not ma<br>i NT 4.0)          | et  |
| I" Deable dynamic updates for DNS PTR record                                                                                                    |                                           |     |
| - Name Protection                                                                                                    |                                           |     |
| DHCP name protection is doubled at the serve                                                                                                    | c'ievel.<br>Configure                     | 1   |
| OK                                                                                                    | Cancel A                                  | iph |

e. Create an address reservation which reserves the address **10.179.X.15** for the Windows 10 client system you created

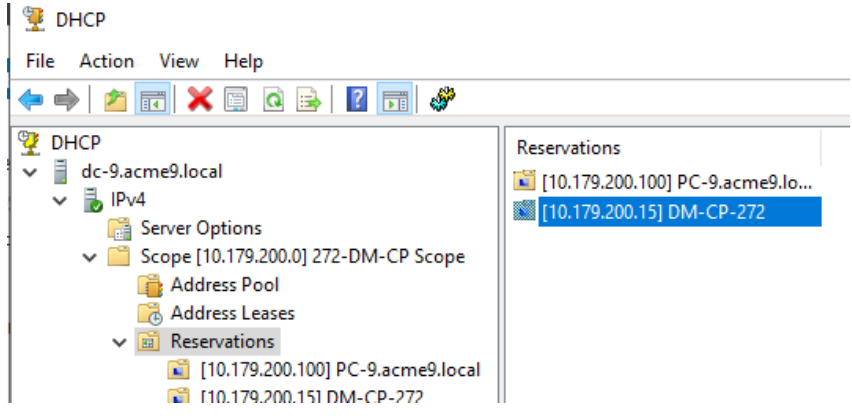

12. Install a DNS Forward Zone with the name omni-Z.local (Z is your student number) and

allow nonsecure and secure dynamic updates.

| File Action view Help                                                                        |                                              |                                                                    |                                       |
|----------------------------------------------------------------------------------------------|----------------------------------------------|--------------------------------------------------------------------|---------------------------------------|
| 🗢 🔿 🙍 📰 🗶 📾 🐟                                                                                | omni-9.local Proper                          | ties                                                               | ? ×                                   |
| <ul> <li>BNS</li> <li>✓ ☐ DC-9</li> </ul>                                                    | WINS<br>General                              | Zone Transfers<br>Start of Authority (SOA)                         | Security<br>Name Servers              |
| <ul> <li>Forward Lookup Zones</li> <li>_msdcs.acme9.local</li> <li>[] acme9.local</li> </ul> | Status: Runnir                               | 1g<br>Directory-Integrated                                         | Pause                                 |
| Conni-9.local                                                                                | Replication: All DN                          | S servers in this domain                                           | Change                                |
| <ul> <li>Trust Points</li> <li>Conditional Forwarders</li> </ul>                             | Data is stored in Ac                         | tive Directory.                                                    |                                       |
|                                                                                              | Dynamic updates:                             | Nonsecure and                                                      | l secure 🗸 🗸                          |
|                                                                                              | Allowing non:<br>vulnerability b<br>sources. | secure dynamic updates is a sign<br>vecause updates can be accepte | ificant security<br>ed from untrusted |

13. Create a DNS reverse lookup zone for 10.179.X.0/24.

| Completing the New Zone Wizard<br>You have successfully completed the New Zone Wizard. You<br>specified the following settings:                         |
|----------------------------------------------------------------------------------------------------|
| Name: 200. 179. 10. in-addr. arpa<br>Type: Active Directory-Integrated Primary<br>Lookup type: Revense                                                  |
| Note: You should now add records to the zone or ensure<br>that records are updated dynamically. You can then verify<br>name resolution using nalooloup. |
| To dose this wizard and create the new zone, click Pinish.                                                                                              |

**14.** -a,b,c,d. In the Forward Lookup Zone, create a static DNS Record.

| <ul> <li>DNS</li> <li>DC-9</li> <li>Forward Lookup Zones</li> <li>msdcs.acme9.local</li> <li>a acme9.local</li> <li>a omni-9.local</li> </ul> | Name<br>(same as parent folder)<br>(same as parent folder)<br>webserver-9<br>www                                                                                                    | Type<br>Start of Authority (SOA)<br>Name Server (NS)<br>Host (A)<br>Alias (CNAME)               | Data<br>[1], dc-9.acme9.local., hos<br>dc-9.acme9.local.<br>10.179.200.60<br>webserver-9.omni-9.local | Timestamp<br>static<br>static |
|----------------------------------------------------------------------------------------------------|----------------------------------------------------------------------------------------------------|-------------------------------------------------------------------------------------------------|----------------------------------------------------------------------------------------------------|-------------------------------|
| <ul> <li>Reverse Lookup Zones</li> <li>200.179.10.in-addr.arpa</li> <li>Trust Points</li> <li>Conditional Forwarders</li> </ul>               | Administrator: C:\Windows\<br>Name: webserver-9.or<br>Address: 10.179.200.60<br>C:\Users\Administrator:<br>DNS request timed out.<br>timeout was 2 secon<br>Server: UnKnown<br>Address: ::1<br>Name: webserver-9.or<br>Address: 10.179.200.60<br>Aliases: www.omni-9.10 | system32\cmd.exe<br>mni-9.local<br>∂<br>>nslookup www.omni-<br>nds.<br>nni-9.local<br>∂<br>ocal | 9.local                                                                                               |                               |

- a. Should be A record
- b. Name should be webserver-Z (Z will be your student number)
- c. IP address should be 10.179.X.60
- d. Create a cname (alias) of www

15. Create a GPO named Password Enforce-Z (Z will be your student number) with the

| word E                            | Enforce-9                                                                                                    |                                             |                                                                                                    |
|-----------------------------------|----------------------------------------------------------------------------------------------------|---------------------------------------------|----------------------------------------------------------------------------------------------------|
| e Detail                          | Is Settings Delegation                                                                                                    |                                             |                                                                                                    |
|                                   |                                                                                                    |                                             |                                                                                                    |
| Passw                             | vord Enforce-9                                                                                                    |                                             |                                                                                                    |
| Data colle                        | ected on: 12/16/2021 8:57:58 AM                                                                                                    |                                             |                                                                                                    |
| General                           |                                                                                                    |                                             |                                                                                                    |
| Detai                             | ils                                                                                                    |                                             |                                                                                                    |
| Linke                             |                                                                                                    |                                             |                                                                                                    |
| LINKa                             | 5                                                                                                    |                                             |                                                                                                    |
|                                   | Location                                                                                                    | Enforced                                    | Link Status                                                                                                    |
|                                   | HR                                                                                                    | Yes                                         | Enabled                                                                                                    |
|                                   | This list only includes links in the domain of                                                                                                    | the GPO                                     |                                                                                                    |
| 6                                 |                                                                                                    |                                             |                                                                                                    |
| Secu                              | inty Hiltering                                                                                                    |                                             |                                                                                                    |
| Dele                              | aation                                                                                                    |                                             |                                                                                                    |
|                                   | -                                                                                                    |                                             |                                                                                                    |
|                                   |                                                                                                    |                                             |                                                                                                    |
| Compute                           | r Configuration (Enabled)                                                                                                    |                                             |                                                                                                    |
| Compute<br>Policie                | er Configuration (Enabled)<br>s                                                                                                    |                                             |                                                                                                    |
| Compute<br>Policie<br>Wind        | r Configuration (Enabled)<br>s                                                                                                    |                                             |                                                                                                    |
| Compute<br>Policie<br>Wind        | er Configuration (Enabled)<br>s<br>lows Settings                                                                                                    |                                             |                                                                                                    |
| Compute<br>Policie<br>Wind<br>Sec | er Configuration (Enabled)<br>s<br>lows Settings<br>curity Settings                                                                                                    |                                             |                                                                                                    |
| Compute<br>Policie<br>Wind<br>Sec | er Configuration (Enabled)<br>s<br>lows Settings<br>curity Settings<br>Account Policies/Password Policy                                                                                                    |                                             |                                                                                                    |
| Compute<br>Policie<br>Wind<br>Sec | er Configuration (Enabled)<br>s<br>lows Settings<br>curity Settings<br>Account Policies/Password Policy                                                                                                    |                                             |                                                                                                    |
| Compute<br>Policie<br>Wind<br>Sec | er Configuration (Enabled)<br>Is<br>Iows Settings<br>Curity Settings<br>Account Policies/Password Policy<br>Policy                                                                                                    |                                             | Setting                                                                                                    |
| Policie<br>Wind<br>Sec            | er Configuration (Enabled)<br>is<br>lows Settings<br>Counity Settings<br>Account Policies/Password Policy<br>Policy<br>Enforce password history                                                                                                    |                                             | Setting<br>20 passwords remembe                                                                                                    |
| Compute<br>Policie<br>Wind<br>Sec | er Configuration (Enabled)<br>is<br>lows Settings<br>Counity Settings<br>Account Policies/Password Policy<br>Policy<br>Enforce password history<br>Maximum password age                                                                                                    |                                             | Setting<br>20 passwords remember<br>60 days                                                                                                    |
| Compute<br>Policie<br>Wind<br>Sec | er Configuration (Enabled)<br>s<br>lows Settings<br>curity Settings<br>Account Policies/Password Policy<br>Policy<br>Enforce password history<br>Maximum password age<br>Minimum password age                                                                                                    |                                             | Setting<br>20 passwords remembe<br>60 days<br>2 days                                                                                                 |
| Policie<br>Wind<br>Sec            | er Configuration (Enabled)<br>s<br>lows Settings<br>curity Settings<br>Account Policies/Password Policy<br>Policy<br>Enforce password history<br>Maximum password age<br>Minimum password age<br>Minimum password length                                                                                                    |                                             | Setting<br>20 passwords remembe<br>60 days<br>2 days<br>10 characters                                                                                |
| Policie<br>Wind<br>Sec            | er Configuration (Enabled)<br>is<br>lows Settings<br>Counity Settings<br>Account Policies/Password Policy<br>Policy<br>Enforce password history<br>Maximum password age<br>Minimum password age<br>Minimum password age<br>Minimum password length<br>Password must meet complexity requirement                                                                                                    | nts                                         | Setting<br>20 passwords remembe<br>60 days<br>2 days<br>10 characters<br>Enabled                                                                     |
| Policie<br>Wind<br>Sec            | er Configuration (Enabled)<br>s<br>lows Settings<br>curity Settings<br>Account Policies/Password Policy<br>Policy<br>Enforce password history<br>Maximum password age<br>Minimum password age<br>Minimum password age<br>Minimum password age<br>Minimum password length<br>Password must meet complexity requirement                                                                                                    | nts                                         | Setting<br>20 passwords remembe<br>60 days<br>2 days<br>10 characters<br>Enabled                                                                     |
| Policie<br>Vind<br>Sec            | er Configuration (Enabled)<br>s<br>lows Settings<br>curity Settings<br>Account Policies/Password Policy<br>Policy<br>Enforce password history<br>Maximum password age<br>Minimum password age<br>Minimum password age<br>Minimum password length<br>Password must meet complexity requirement                                                                                                    | nts<br>==================================== | Setting<br>20 passwords remembe<br>60 days<br>2 days<br>10 characters<br>Enabled                                                                     |
| Policie<br>Vind<br>Sec            | er Configuration (Enabled)<br>s<br>lows Settings<br>County Settings<br>Account Policies/Password Policy<br>Policy<br>Enforce password history<br>Maximum password age<br>Minimum password age<br>Minimum password age<br>Minimum password age<br>Minimum password length<br>Password must meet complexity requirement<br>Account Policies/Account Lockout Policies                                                                                 | nts                                         | Setting<br>20 passwords remember<br>60 days<br>2 days<br>10 characters<br>Enabled<br>Setting                                                         |
| Policie<br>Vind<br>Sec            | er Configuration (Enabled)<br>s<br>lows Settings<br>County Settings<br>Account Policies/Password Policy<br>Policy<br>Enforce password history<br>Maximum password age<br>Minimum password age<br>Minimum password age<br>Minimum password length<br>Password must meet complexity requirement<br>Account Policies/Account Lockout Policies<br>Policy<br>Account lockout duration                                                                   | nts                                         | Setting<br>20 passwords remembe<br>60 days<br>2 days<br>10 characters<br>Enabled<br>Setting<br>45 minutes                                            |
| Policie<br>Vind<br>Sec            | er Configuration (Enabled)<br>s<br>lows Settings<br>curity Settings<br>Account Policies/Password Policy<br>Policy<br>Enforce password history<br>Maximum password age<br>Minimum password age<br>Minimum password age<br>Minimum password length<br>Password must meet complexity requirement<br>Account Policies/Account Lockout Polici<br>Policy<br>Account lockout duration<br>Account lockout threshold                                        | nts                                         | Setting<br>20 passwords remembe<br>60 days<br>2 days<br>10 characters<br>Enabled<br>Setting<br>45 minutes<br>3 invalid logon attempts                |
| Policie<br>Wind<br>Sec            | er Configuration (Enabled)<br>s<br>lows Settings<br>curity Settings<br>Account Policies/Password Policy<br>Policy<br>Enforce password history<br>Maximum password age<br>Minimum password age<br>Minimum password age<br>Minimum password length<br>Password must meet complexity requirement<br>Account Policies/Account Lockout Polici<br>Policy<br>Account lockout duration<br>Account lockout threshold<br>Reset account lockout counter after | nts<br>=                                    | Setting<br>20 passwords remember<br>60 days<br>2 days<br>10 characters<br>Enabled<br>Setting<br>45 minutes<br>3 invalid logon attempts<br>30 minutes |

- a. Enforce password history for **20 passwords remembered**.
- b. Maximum password age **60 days**
- c. Minimum password age 2 days
- d. Minimum password length 10 characters
- e. Enable **password complexity**
- f. Lock Account after 3 attempts
- g. Account lockout duration for **45 minutes**
- h. Link and enforce the GPO for HR OU

16. Add two 5GB hard disks (in VM settings) to the VM and configure the disks with the

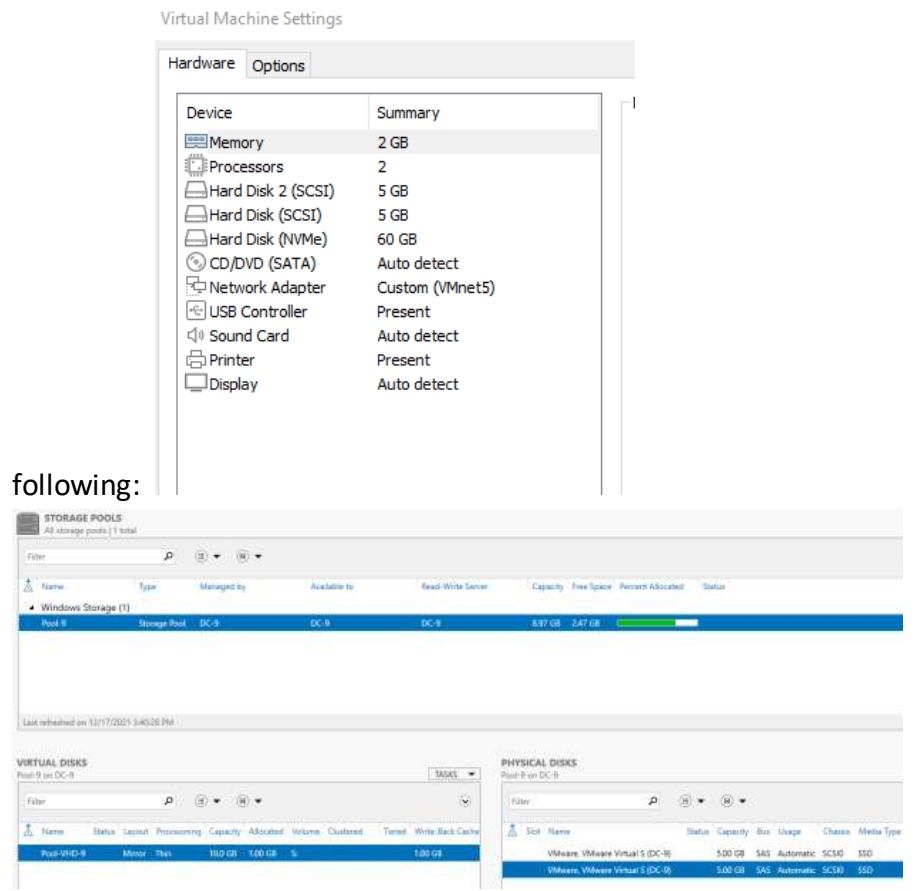

a. Create a new storage pool named **Pool-Z** (Z will be your student number) across the two disks with the following:

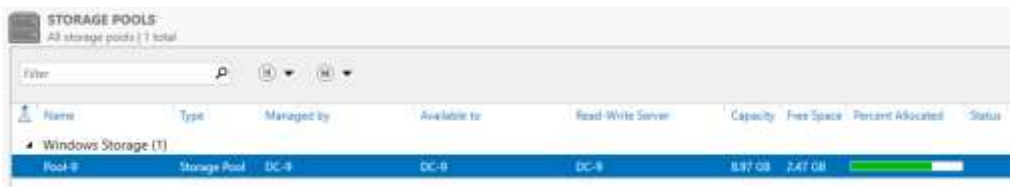

b. From the new storage pool, create a **mirrored** virtual disk using the full size and name it as **Pool-VHD-Z**. **Z** will be your student number

| The Point Capenty Abjusted Votore Chatered Tieset Write-Back Cap | PREVIDENT |        | Minor  | THE      |     | mean     | 1.00 68  |                 |      | 100.00          |
|------------------------------------------------------------------|-----------|--------|--------|----------|-----|----------|----------|-----------------|------|-----------------|
| nine P (0) + (0) + (v)                                           | A Name    | Status | Leyout | Province | mp. | Capecity | Abjeated | Votone Chatered | Tent | Write-Back Cach |
| PAGE 2011 2011 2011 2011 2011 2011 2011 201                      | Film      |        |        | p        |     | • (6     |          |                 |      | ۲               |

#### CIS272 Spring 2021 Course Project

c. Using the new VHD, create a simple volume using **NTFS** and **thin provisioning**.

| P/m <sup>-</sup>                                                                               | Ą                                                       | <ul> <li>(i) •</li> <li>(ii) •</li> </ul> |                 |                        |                                        |                                               |                        |                  |                                                         |            |       |        |                    |
|------------------------------------------------------------------------------------------------|---------------------------------------------------------|-------------------------------------------|-----------------|------------------------|----------------------------------------|-----------------------------------------------|------------------------|------------------|---------------------------------------------------------|------------|-------|--------|--------------------|
| A Name                                                                                         | Тури                                                    | Managed by                                | Available to    | Faud-Write Server      | - G                                    | apacity Tree Spic                             | · Percent Adocat       |                  | dia 1                                                   |            |       |        |                    |
| <ul> <li>Windows Stor</li> </ul>                                                               | ge (t)                                                  |                                           |                 |                        |                                        |                                               |                        |                  |                                                         |            |       |        |                    |
| Pool 8                                                                                         | Stonge Pool                                             | 4K-8                                      | 0018            | 064                    |                                        | 17 GB 247 GB                                  | 11                     | -                |                                                         |            |       |        |                    |
|                                                                                                |                                                         |                                           |                 |                        |                                        |                                               |                        |                  |                                                         |            |       |        |                    |
| Lain refreshed on 137                                                                          | 7/2021 (J-40-26 PM                                      |                                           |                 |                        |                                        |                                               |                        |                  |                                                         |            |       |        |                    |
| Last reflected on 13/<br>VIRTUAL DISKS                                                         | 7/2021 (Jaquže Ma                                       |                                           |                 | 14585 · •              | PHYSIC/<br>Past 1 or                   | AL DISKS                                      |                        |                  |                                                         |            |       |        |                    |
| Last refeatued on 137<br>VIRTUAL DISKS<br>Paul 9 on DC-9                                       | 772521 34928 PM                                         | e • • •                                   |                 | - 14585 <b>•</b><br>S  | PHYSIC/<br>Past Tor<br>Fabr            | AL DISKS<br>DC-R                              | P                      | (ii) •           |                                                         |            |       |        |                    |
| Last reflected on 137<br>WRTUAL DISKS<br>half 9 on DC-8<br>false<br>Å Name Sti                 | 7/2021 (JAQ25 MA<br>P<br>tai Lapad Processor            | ® ★ ® ▼                                   | Volume Contend. | Tamat Write Back Carly | PHYSIC/<br>Part 1 or<br>filter<br>& Se | NJ, DISKS<br>DC-9                             | p,                     | (ii) •<br>Sala   | ······································                  | Bas        | Usepe | Oans   | Metia Typ          |
| Last orthograph on 13/<br>VIRTUAL DISKS<br>hall 9 on DC-8<br>fater<br>& Name St<br>VersionDC-9 | 72521 SHO25 PM<br>P<br>tai Sagadi Tension<br>Menor Tain | <ul> <li> <ul> <li></li></ul></li></ul>   | Volume Clashead | Mass •                 | PHYSIC/<br>Paul B on<br>Fator<br>& Sie | NJ, DISKS<br>DC-9<br>1 Name<br>Wilson, Wilson | р<br>• Vinual S (DC-8) | (ii) •<br>Sintus | <ul> <li>e</li> <li>Capacity</li> <li>500 GR</li> </ul> | Bue<br>SAS | Usage | Channe | Meetia Type<br>550 |

d. Assign the drive letter **S** and name it as **Share-Z**. **Z** will be your student number.

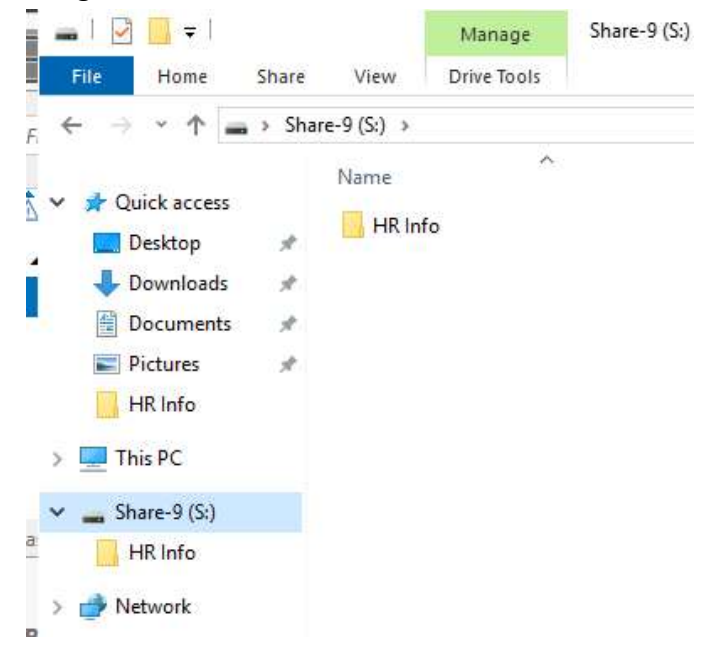

17. In the S:\ drive, create a shared folder named HR Info that is hidden from general viewing. Hint: think of money and it is not the hidden using check mark option in

|             | 1           | Desistent               |     | hat beta                                                            | 01110-0010-010-0044-1-3443-444                          |   |
|-------------|-------------|-------------------------|-----|---------------------------------------------------------------------|---------------------------------------------------------|---|
|             |             | Downloads               | 2   | Offline Settings                                                    |                                                         | × |
|             | Г           | Documents<br>R Pictures | *   | You can show<br>who are office.                                     | s which files and programs. If any, one available to ca | - |
|             | н.          | This PC                 |     | Contraction and prop                                                | rems that users specify are available office            |   |
|             | 19          | Fill beta               |     | () No film or programs is                                           | nn the shared folder are available office               |   |
|             | VIR<br>Pool | and Network             |     | I∰ All New and programs<br>available offers<br>⊘Optimize for partic | he wen gen hen the shand lubbr en adouadr.<br>Name      | * |
|             | п           |                         |     |                                                                     | OK Carter                                               |   |
| Properties. |             | 1.8em 3.8em salecte     | ed. |                                                                     | 1-1-1-1-1-1-1-1-1-1-1-1-1-1-1-1-1-1-1-                  |   |

a. HR will have **Modify** NTFS permissions and IT will have **Full control** NTFS permissions in the hidden folder. Inheritance should be removed and no other users or groups should have access.

| darmer:      | Sci44R Info                        |                           |                           |                                         |
|--------------|------------------------------------|---------------------------|---------------------------|-----------------------------------------|
| Dwne::       | Administrators (ACME9).Admi        | nistrators) 😵 Change      |                           |                                         |
| Permissions  | Share Auditing                     | Effective Access          |                           |                                         |
| or additiona | l information, double-click a pare | ussion entry. To modify a | permission entry, select  | the entry and click Edit (# available). |
| ermission e  | ntries                             |                           | C. Companyor (* 1752) 194 | ne stato - Automosese                   |
| Type         | Principal                          | Access                    | loberited from            | Applies to                              |
| Allow        | Administrators (ACMER/Admi         | Full control              | None                      | This folder, subfolders and files       |
| Aliow        | IT-GRP (ACMER/IT-GRP)              | Full anntrol              | Párme                     | This folder, subfolders and files       |
| Allow        | HE-GEF (ACMERHR-GRP)               | Modify                    | None                      | This folder, subfolders and files       |
| Allow        | Administrator                      | Full-cuntral              | None                      | This folder, subfolders and files       |
|              |                                    |                           |                           |                                         |
| Add          | Remove Edit                        |                           |                           |                                         |
| Enable ind   | seritance                          |                           |                           |                                         |
|              |                                    |                           | 1000 100000               |                                         |

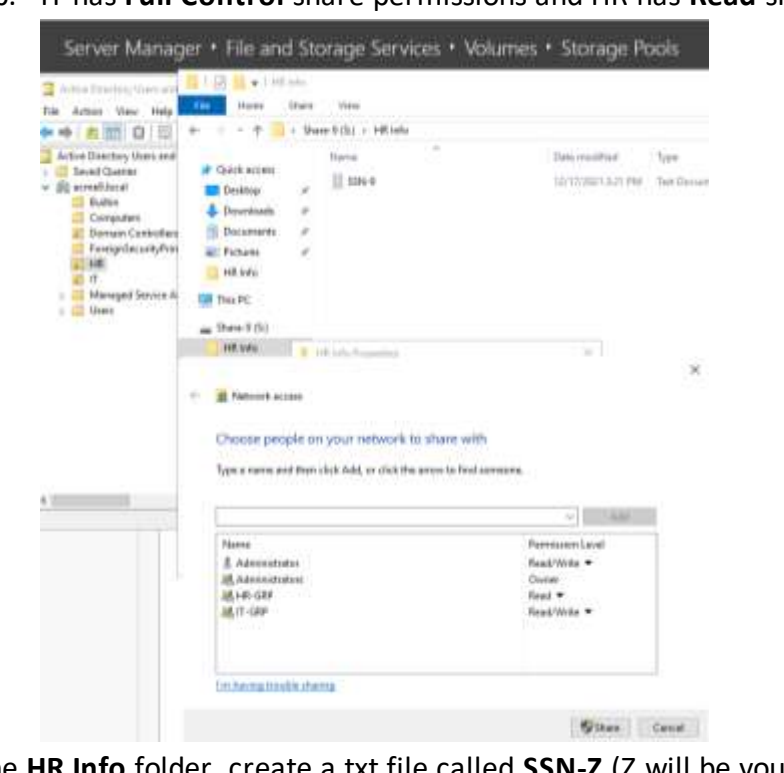

b. IT has **Full Control** share permissions and HR has **Read** share permissions.

**18.** In the **HR Info** folder, create a txt file called **SSN-Z** (Z will be your student number) and type **your name** in the file.

|        |                          | <mark></mark> | HR Info |                   |     |                    |
|--------|--------------------------|---------------|---------|-------------------|-----|--------------------|
|        | File                     | Home          | Share   | View              |     |                    |
| ∕e Dir | $\leftarrow \rightarrow$ | · 1           | > Sha   | are-9 (S:) > HR I | nfo |                    |
| ction  | 🔹 Oı                     | lick access   |         | Name              | ^   | Date modified      |
| e Dire |                          | )esktop       | *       | SSN-9             |     | 12/17/2021 2:21 PM |
|        | SSN-9 - No               | otepad        |         |                   |     |                    |
| File   | Edit Fo                  | ormat Vie     | ew Help | 1                 |     |                    |
| Dan    | Monbro                   | d             |         |                   |     |                    |

#### System 2:

Create and configure a Windows 10 system with the following:

1. Obtain a DHCP IPv4 address from DC-Z. Submit a screenshot of ipconfig /all to show DHCP is active and received the reserved leased IP address.

| 🔀 Administrator: Windows PowerShell                                                                                                    |
|----------------------------------------------------------------------------------------------------|
| PS C:\Users\Administrator> <mark>ipconfig</mark> /all                                                                                                    |
| Windows IP Configuration                                                                                                    |
| Host Name : PC-9<br>Primary Dns Suffix : acme9.local<br>Node Type : Hybrid<br>IP Routing Enabled : No<br>WINS Proxy Enabled : No<br>DNS Suffix Search List : acme9.local                                                                                                    |
| Ethernet adapter Ethernet0:                                                                                                    |
| Connection-specific DNS Suffix . : acme9.local<br>Description : Intel(R) 82574L Gigabit Network Connection<br>Physical Address : 00-0C-29-2C-69-73<br>DHCP Enabled : Yes<br>Autoconfiguration Enabled : Yes<br>Link-local IPv6 Address : fe80::491b:f7e1:d51d:66bd%7(Preferred)<br>IPv4 Address : 10.179.200.15(Preferred)<br>Subnet Mask : 255.255.0<br>Lease Obtained : Saturday, January 15, 2022 6:35:55 AM<br>Default Gateway : 10.179.200.1<br>DHCP Server : 10.179.200.1<br>DHCPv6 IAID : 100666409<br>DHCPv6 Client DUID : 00-01-09-4C-A2-EA-00-0C-29-2C-69-73<br>DNS Servers : 10.179.200.1<br>NetBIOS over Tcpip : Enabled |
| Ethernet adapter Bluetooth Network Connection:                                                                                                    |
| Media State Media disconnected<br>Connection-specific DNS Suffix . :<br>Description Bluetooth Device (Personal Area Network)<br>Physical Address 28-CD-C4-49-D2-DA<br>DHCP Enabled Yes<br>Autoconfiguration Enabled Yes<br>PS C:\Users\Administrator>                                                                                                    |

**2.** Give the system the name **PC-Z** where 'Z' is your student number in the table below.

| 🔀 Administrator: Windows PowerShell                                                                                                    |
|----------------------------------------------------------------------------------------------------|
| PS C:\Users\Administrator> ipconfig /all                                                                                                    |
| Windows IP Configuration                                                                                                    |
| Host Name                                                                                                    |
|                                                                                                    |
| Ethernet adapter Ethernet0:                                                                                                    |
| Connection-specific DNS Suffix .: acme9.local<br>Description Intel(R) 82574L Gigabit Network Connection<br>Physical Address                                                                                                   |
| Ethernet adapter Bluetooth Network Connection:                                                                                                    |
| Media State Media disconnected<br>Connection-specific DNS Suffix . :<br>Description Bluetooth Device (Personal Area Network)<br>Physical Address : 28-CD-C4-49-D2-DA<br>DHCP Enabled : Yes<br>Autoconfiguration Enabled : Yes |
| PS C:\Users\Administrator> hostname<br>PC-9                                                                                                    |

**3.** Join the system to your domain.

| 🔀 Administrator: Windows PowerShell                                                                                                    |
|----------------------------------------------------------------------------------------------------|
| PS C:\Users\Administrator> ipconfig /all                                                                                                    |
| Windows IP Configuration                                                                                                    |
| Host NamePC-9Primary Dns Suffix: acme9.localNode Type: HybridIP Routing Enabled: NoWINS Proxy Enabled: NoDNS Suffix Search List: acme9.local                                                                                                    |
| Ethernet adapter Ethernet0:                                                                                                    |
| Connection-specific DNS Suffix       : acme9.local         Description       : Intel(R) 82574L Gigabit Network Connection         Physical Address       : 00-0C-29-2C-69-73         DHCP Enabled       : Yes         Autoconfiguration Enabled       : Yes         Link-local IPv6 Address       : fe80::491b:f7e1:d51d:66bd%7(Preferred)         IPv4 Address       : 10.179.200.15(Preferred)         Subnet Mask       : |
| Ethernet adapter Bluetooth Network Connection:                                                                                                    |
| Media State       Media disconnected         Connection-specific DNS Suffix                                                                                                    |
| PS C:\Users\Administrator> <mark>hostname</mark><br>PC-9                                                                                                    |

4. Sign into the domain as Rose Garcia.

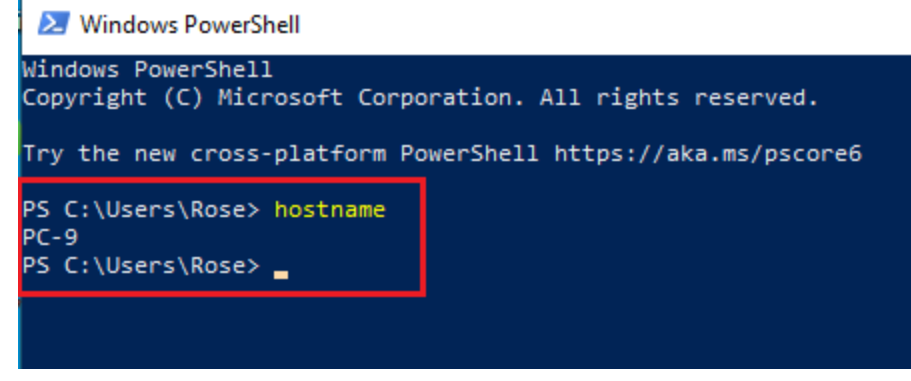

a. Attempt to change password that is less than 10 characters. Submit the screenshot demonstrating changing the password attempt failed.

b. Access the hidden HR folder. Attempt to modify the SSN-Z file. Demonstrate that Rose does not have permission to modify the file.

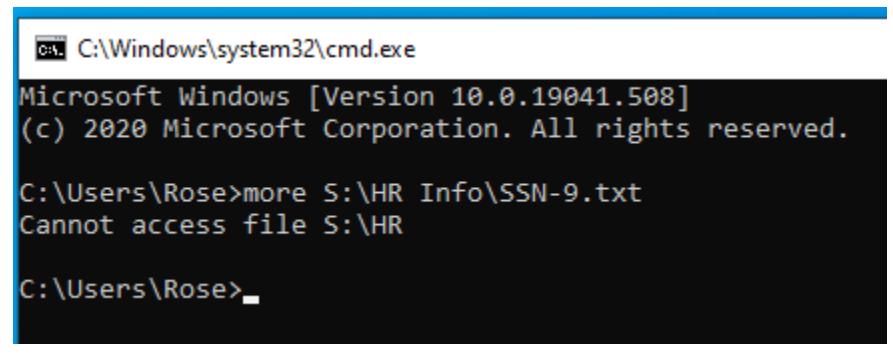

5. Return to System1 and move PC-Z to the HR OU.

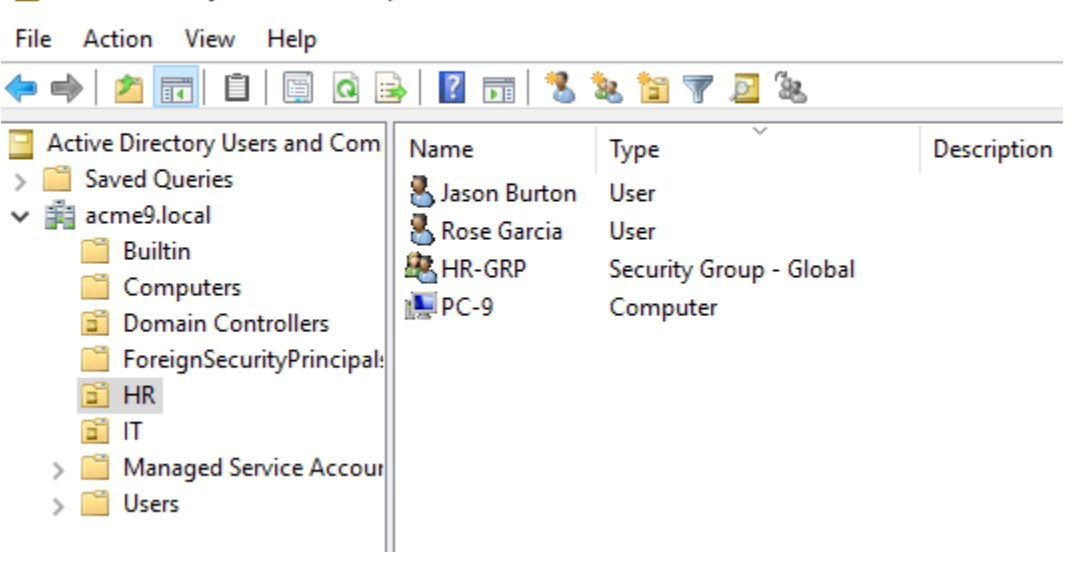

#### Active Directory Users and Computers

## **Submission Info**

You can submit a Word/PowerPoint file with all of the screenshots for each task. Make sure that you label each screenshot for the system and task number in the Word or PowerPoint file. Do not assume that I will know what it is for.

The scoring rubric will assist in which screenshots are required and point value for each task. Project is due by **December 17th**.

| Student<br>Number | Student        | Network Address |  |  |  |  |
|-------------------|----------------|-----------------|--|--|--|--|
| 1                 | Blake Brazzale | 10.179.192.0/24 |  |  |  |  |
| 2                 | Dan Earl       | 10.179.193.0/24 |  |  |  |  |
| 3                 | Niklas Evans   | 10.179.194.0/24 |  |  |  |  |
| 4                 | Robert Flores  | 10.179.195.0/24 |  |  |  |  |

## **Student Number/Network Address Info**

| 5  | Jason Goffinet      | 10.179.196.0/24 |
|----|---------------------|-----------------|
| 6  | Charles Kalafut     | 10.179.197.0/24 |
| 7  | Mekhi King          | 10.179.198.0/24 |
| 8  | Conor Michno        | 10.179.199.0/24 |
| 9  | Daniel Monbrod      | 10.179.200.0/24 |
| 10 | Jacob Nowland       | 10.179.201.0/24 |
| 11 | Emmanuel Nyiahmbell | 10.179.202.0/24 |
| 12 | Michael Podwika     | 10.179.203.0/24 |
| 13 | Muhammed Rehman     | 10.179.204.0/24 |
| 14 | Matthew Rivera      | 10.179.205.0/24 |
| 15 | Paul Shaper         | 10.179.206.0/24 |
| 16 | Kyle Sumpay         | 10.179.207.0/24 |
| 17 | Johnny Tirado       | 10.179.208.0/24 |
| 18 | Ryan Walsh          | 10.179.209.0/24 |
| 19 | Oscar Zaragoza      | 10.179.210.0/24 |